# Mission supervision via un HIDS : WAZUH

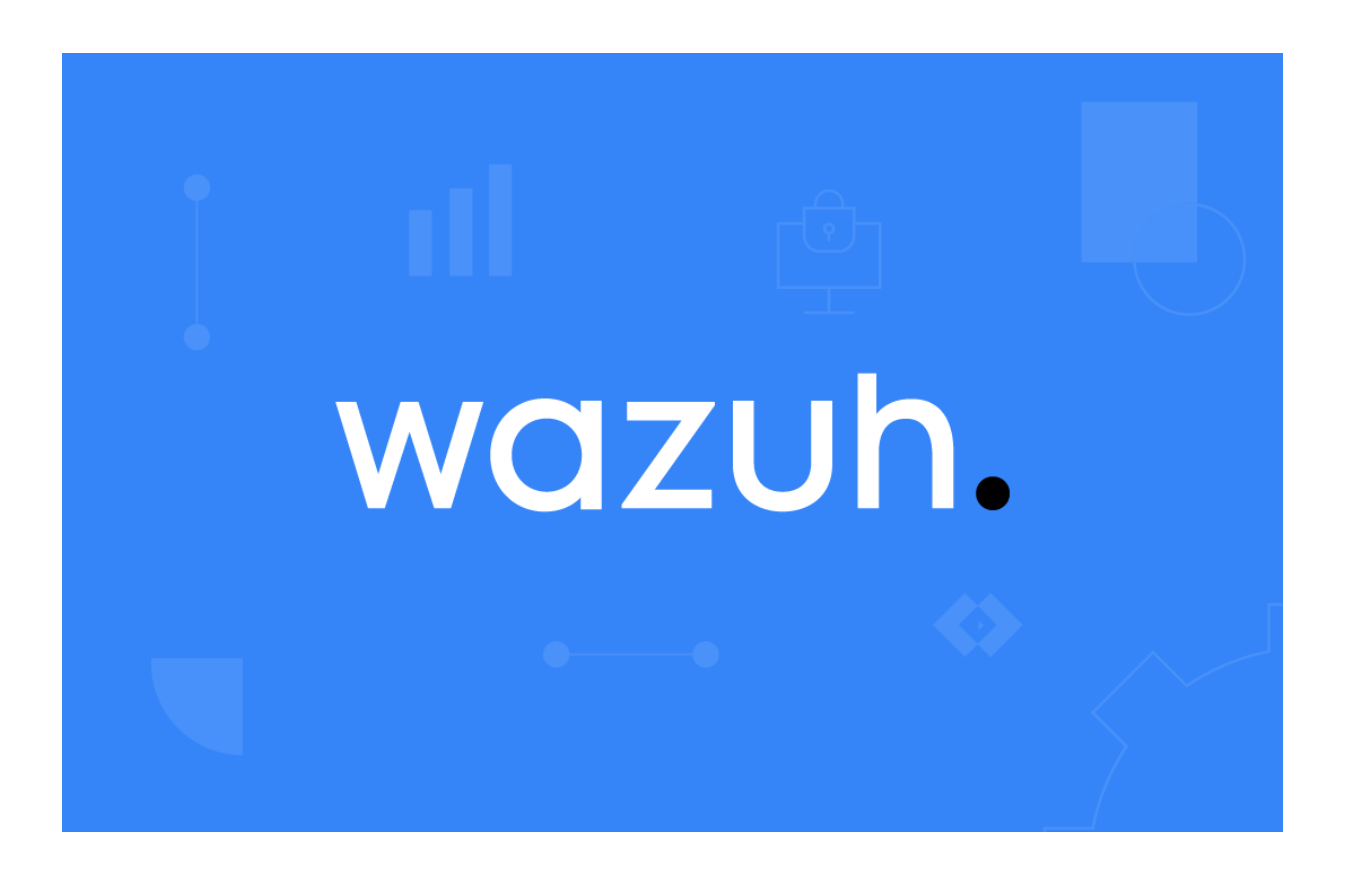

### SOMMAIRE

- Installation de Wazuh
- Intégration des logs routeur cisco
- Intégration de l'agent wazuh sur pfsense (externe)
- Intégration de l'agent wazuh sur les serveurs

### Qu'est-ce que Wazuh ?

Wazuh est une plateforme de sécurité open source qui offre des fonctionnalités de détection des menaces, de gestion des incidents et de conformité réglementaire. Elle surveille les fichiers, les journaux et les processus en temps réel, détecte les anomalies et les activités suspectes, et aide à se conformer aux normes de sécurité comme PCI DSS et GDPR. Wazuh est hautement évolutif, pouvant gérer des milliers d'agents, et s'intègre avec des outils SIEM tels qu'Elastic Stack et Splunk pour une gestion centralisée de la sécurité.

### Installation de Wazuh

Pour comment il faut installer wazuh sur une machine. J'ais choisi de l'installer sur une machine Debian 12.

# **1. CREATION DE CERTIFICATS**

Téléchargez le wazuh-certs-tool.shscript et le config.ymlfichier de configuration. Cela crée les certificats qui chiffrent les communications entre les composants centraux Wazuh.

root@srvlab001wazuh:/home/ekan# curl -s0 https://packages.wazuh.com/4.6/wazuh-certs-tool.sh root@srvlab001wazuh:/home/ekan# curl -s0 https://packages.wazuh.com/4.6/config.yml

Modifiez ./config.ymlet remplacez les noms de nœuds et les valeurs IP par les noms et adresses IP correspondants.

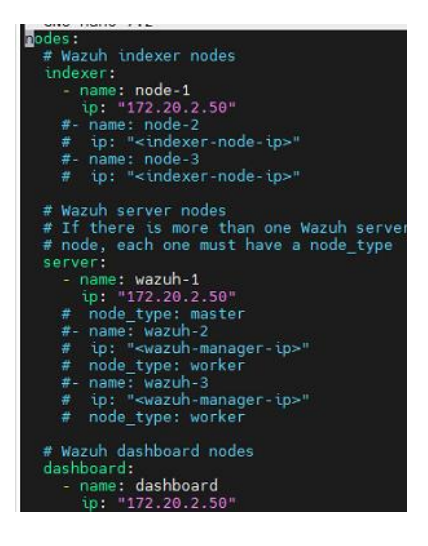

Exécutez ./wazuh-certs-tool.shpour créer les certificats

root@srvlab001wazuh:/home/ekan# bash ./wazuh-certs-tool.sh -A
06/11/2023 21:19:14 INFO: Admin certificates created.
06/11/2023 21:19:14 INFO: Wazuh indexer certificates created.
06/11/2023 21:19:14 INFO: Wazuh server certificates created.
06/11/2023 21:19:14 INFO: Wazuh dashboard certificates created.

Compressez tous les fichiers nécessaires

| root@srvlab001wazuh:/home/ekan# | tar  | -cvf   | ./wazuh-certificates. | tar -C | ./wazuh-certificates/ |
|---------------------------------|------|--------|-----------------------|--------|-----------------------|
| ./                              |      |        |                       |        |                       |
| ./node-1-key.pem                |      |        |                       |        |                       |
| ./root-ca.pem                   |      |        |                       |        |                       |
| ./root-ca.key                   |      |        |                       |        |                       |
| ./wazuh-1.pem                   |      |        |                       |        |                       |
| ./dashboard.pem                 |      |        |                       |        |                       |
| ./wazuh-1-key.pem               |      |        |                       |        |                       |
| ./dashboard-key.pem             |      |        |                       |        |                       |
| ./admin-key.pem                 |      |        |                       |        |                       |
| ./node-1.pem                    |      |        |                       |        |                       |
| ./admin.pem                     |      |        |                       |        |                       |
| root@srvlab001wazuh:/home/ekan# | rm - | -rf ., | wazuh-certificates    |        |                       |

## 2. Installation de Wazuh

Installez-les packages suivants

root@srvlab001wazuh:/home/ekan# apt-get install gnupg apt-transport-https

On installe la clé gpg

root@srvlab001wazuh:/home/ekan# curl -s https://packages.wazuh.com/key/GPG-KEY-WAZUH | gpg --no-default-keyring --keyri ng gnupg-ring:/usr/share/keyrings/wazuh.gpg --import && chmod 644 /usr/share/keyrings/wazuh.gpg

Installation de l'indexeur Wazuh

apt-get -y install wazuh-indexer

Modifiezle/etc/wazuh-indexer/opensearch.yml

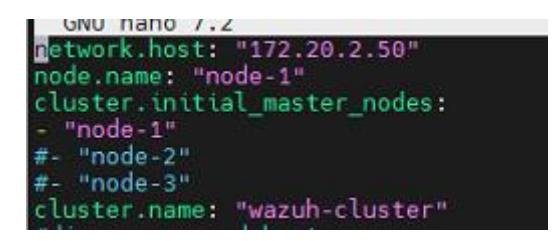

### Installation de wazuh-manager et filebeat

root@srvlab001wazuh:/home/ekan# apt-get -y install wazuh-manager

root@srvlab001wazuh:/home/ekan# apt-get -y install filebeat

Modifiez le /etc/filebeat/filebeat.yml

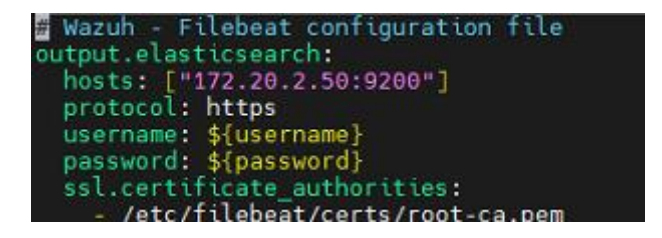

Installation de Wazuh Dashboard

#### root@srvlab001wazuh:/home/ekan# apt-get -y install wazuh-dashboard

Configuration du fichier /etc/wazuh-dashboard/opensearch\_dashboards.yml

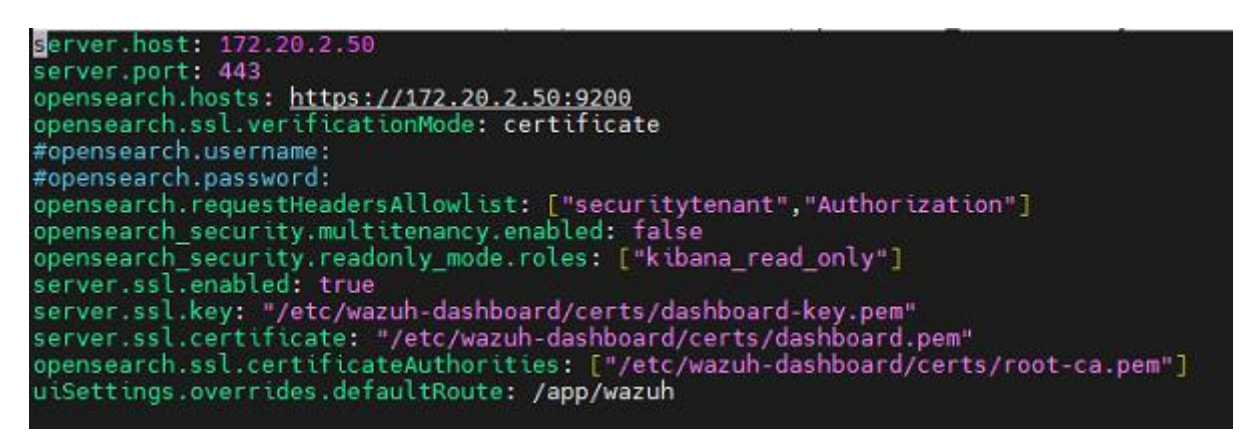

On ce rend sur un navigateur pour voir si wazuh fonctionne bien.

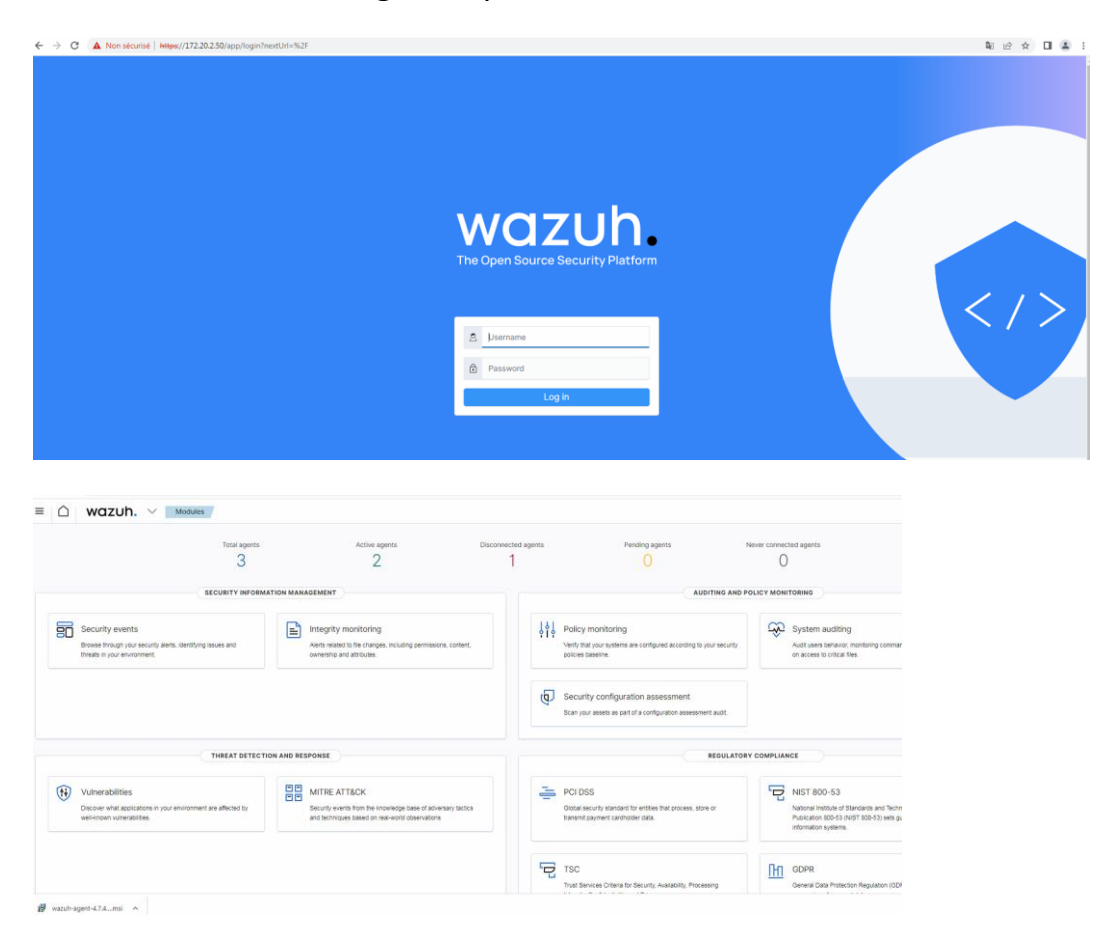

## Intégration des logs routeur cisco

On ce rend dans Managment > configuration > edite configuration

| = 🛆 Wazuh. ~ Management / Configuration |                                      |                    | a (9 |
|-----------------------------------------|--------------------------------------|--------------------|------|
| Configuration                           | C Refresh                            | Edit configuration | ٥    |
| Main configurations                     |                                      |                    |      |
| Name                                    | Description                          |                    |      |
| Global Configuration                    | Global and remote settings           |                    |      |
| Cluster                                 | Master node configuration            |                    |      |
| Registration Service                    | Automatic agent registration service |                    |      |
|                                         |                                      |                    |      |

On ajoute la configure de syslog pour le routeur

```
<remote>
    <connection>syslog</connection>
    <port>514</port>
    <protocol>udp</protocol>
    <allowed-ips>172.20.3.0/24</allowed-ips>
    <local_ip>172.20.2.50</local_ip>
    </remote>
```

On sauvegarde et on restart

Passons à la partie du routeur

On définit ce niveau de logging

Plus le niveau de logging est haut, plus le nombre de logs envoyés au serveur Syslog est important

Routeur(config)#logging trap 6

On définit le log facility c'est un nom qui permet au serveur syslog de savoir de quelle machine viennent les différents logs reçus

Routeur(config)#logging facility local16

On indique l'ip du serveur syslog

Routeur(config)#logging 172.20.2.50

On vérifie les paramètres

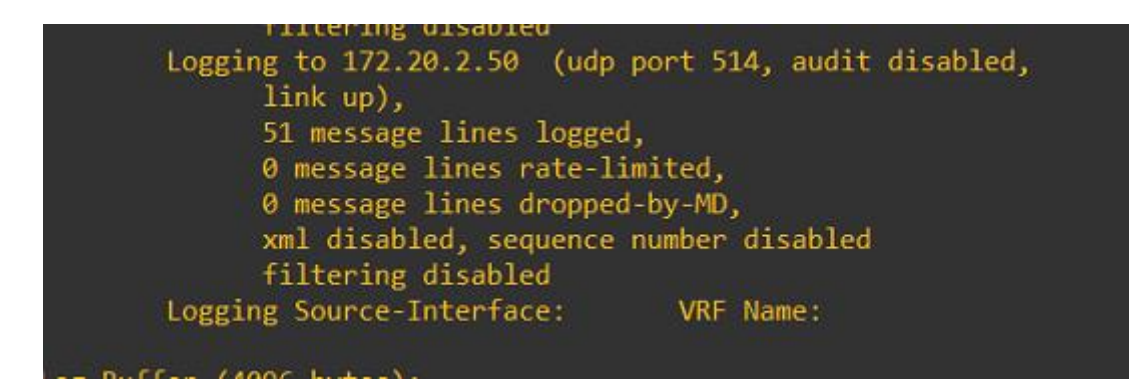

On peut constater que Wazuh reçoit bien les logs.

| Table | JSON |                     |                                                                               |
|-------|------|---------------------|-------------------------------------------------------------------------------|
|       | t    | _index              | wazuh-alerts-4.x-2024.05.19                                                   |
|       | t    | agent.id            | 000                                                                           |
|       | t    | agent.name          | WAZUH                                                                         |
|       | ٢    | data.cisco.facility | ∆ sys                                                                         |
|       | ٢    | data.cisco.mnemonic | ▲ CONFIG_I                                                                    |
|       | ٢    | data.cisco.severity | ▲ 5                                                                           |
|       | t    | decoder.name        | cisco-ios                                                                     |
|       | t    | full_log            | 50: *May 19 13:52:16.349: %SYS-5-CONFIG_I: Configured from console by console |
|       | t    | id                  | 1716126742.10424630                                                           |
|       |      |                     |                                                                               |

## Intégration de l'agent wazuh sur pfsense (externe)

Pour faire cette partie je me suis connecter en ssh sur la pfsense externe.

J'installe l'agent Wazuh à l'aide du référentiel de packages FreeBSD.

Les packages FreeBSD son désactiver par default

Afin de permettre pkg l'extraction dudit référentiel, nous avons besoin de quelques fichiers

On se rend dans le fichier /usr/local/etc/pkg/repos/pfSense.conf

On change le FreeBSD no par yes

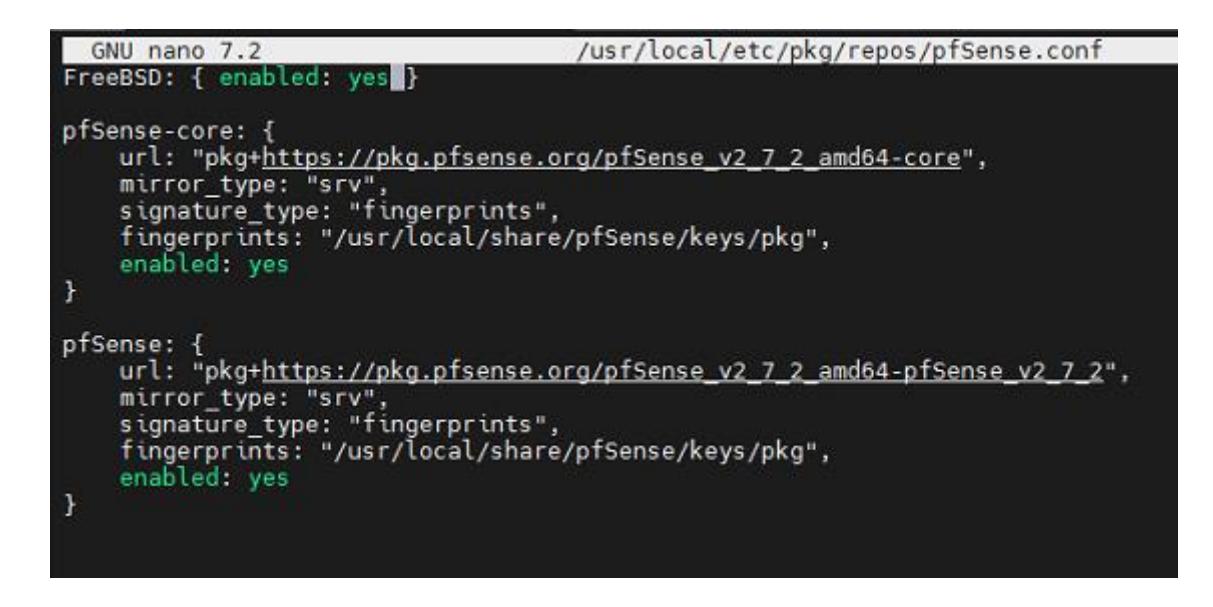

Ensuit on fait pareil dans le fichier /usr/local/etc/pkg/repos/FreeBSD.conf

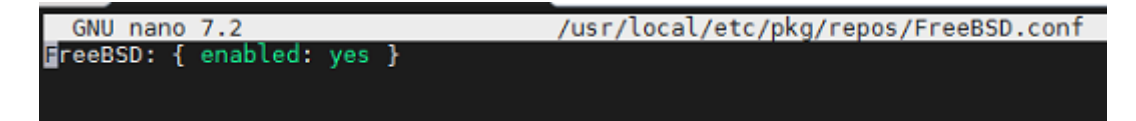

On peut ensuit mettre a jour les package et exécuter la commande pour chercher le package wazuhagent

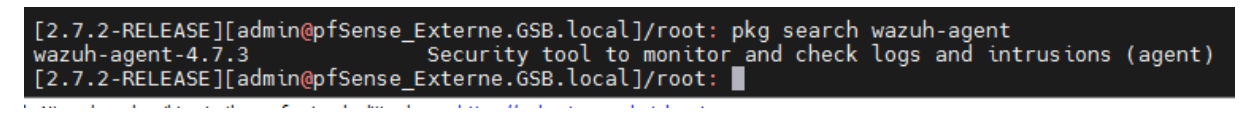

On installe avec cette commende

[2.7.2-RELEASE][admin@pfSense\_Externe.GSB.local]/root: pkg install wazuh-agent-4.7.3

Pour configure l'agent on ce rend dans /var/ossec/etc/ossec.conf

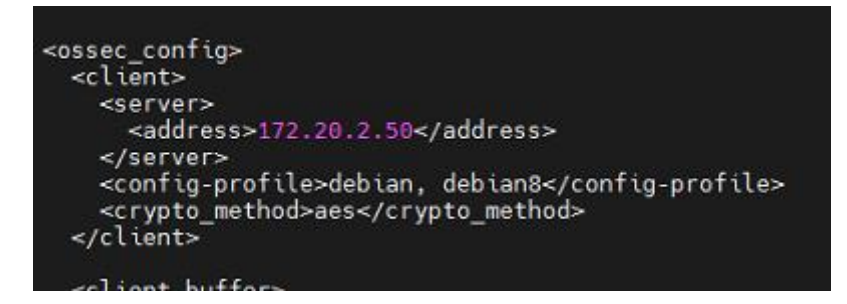

Puis il resta à activer l'agent

.7.2-RELEASE][admin@pfSense\_Externe.GSB.local]/root: sysrc wazuh\_agent\_enable="YES"

La configuration sur la pfsense et enfin fini on peut maintenant le retrouver sur la console wazuh

| STATUS                                                            |                                              |                 | DETA                       | LS                                                |                        |              |                            | EVOLUTION                              |
|-------------------------------------------------------------------|----------------------------------------------|-----------------|----------------------------|---------------------------------------------------|------------------------|--------------|----------------------------|----------------------------------------|
| Active (1)     Disconnected (     Pending (0)     Never connected | Active<br>2) 1<br>Last registered<br>REZOLAB | Disconnect<br>2 | ed Pending<br>O<br>Mo      | Never connected<br>O<br>set active agent<br>BANNU | Agents coverage 33.33% |              | 5:00 18:00 21:<br>timestar | 00 00:00 03:00 00<br>np per 10 minutes |
| nts (3)                                                           |                                              |                 |                            |                                                   |                        | ① Deploy     | y new agent                | C Refresh                              |
| id!=000 and Search                                                |                                              |                 |                            |                                                   |                        |              |                            |                                        |
| LABANNU                                                           | 172.17.0.30                                  | Group(s)        | Microsoft Windows Server 2 | 019 Standard 10.0.17763.1039                      |                        | Cluster node | version                    | disconnected                           |
| pfSense_Externe.GSB.local                                         | 172.20.1.254                                 | default         | BSD 14.0                   |                                                   |                        | node01       | v4.7.3                     | active (2)                             |
| REZOLAB                                                           | 172.17.0.10                                  | default         | Microsoft Windows Server 2 | 019 Standard 10.0.17763.1039                      |                        | node01       | v4.7.4                     | disconnected                           |
| s per page: 10                                                    |                                              |                 |                            |                                                   |                        |              |                            |                                        |
| ble JSON Rule                                                     |                                              |                 |                            |                                                   |                        |              |                            |                                        |
| @timestamp                                                        |                                              |                 | 20                         | 24-05-20T08:35:06.4                               | 73Z                    |              |                            |                                        |
| _id                                                               |                                              |                 | D_:                        | sjIY8Bvx3x3F7H6070                                |                        |              |                            |                                        |
| agent.id                                                          |                                              |                 | 00                         | 2                                                 |                        |              |                            |                                        |
| agent in                                                          |                                              |                 | 17                         | 2 20 1 254                                        |                        |              |                            |                                        |
| agencip                                                           |                                              |                 | 17                         | 2.20.1.204                                        |                        |              |                            |                                        |
| agent.name                                                        |                                              |                 | pfs                        | Sense_Externe.GSB.lo                              | cal                    |              |                            |                                        |
| data.title                                                        |                                              |                 | Int                        | erface 'em0' in promis                            | scuous mode.           |              |                            |                                        |
| decoder.name                                                      |                                              |                 | roc                        | otcheck                                           |                        |              |                            |                                        |
| full_log                                                          |                                              |                 | Int                        | erface 'em0' in promis                            | scuous mode.           |              |                            |                                        |
| id                                                                |                                              |                 | 17                         | 16194106.10121                                    |                        |              |                            |                                        |
| input.type                                                        |                                              |                 | log                        | I                                                 |                        |              |                            |                                        |
| location                                                          |                                              |                 | roc                        | otcheck                                           |                        |              |                            |                                        |
| manager.nam                                                       | B                                            |                 | WA                         | ZUH                                               |                        |              |                            |                                        |
|                                                                   |                                              |                 |                            |                                                   |                        |              |                            |                                        |

## Intégration de l'agent wazuh sur les serveurs

La configuration de l'agent wazuh sur les postes Windows et serveur est particulièrement facile, un agent en .msi est a disposition sur le site de wazuh

https://documentation.wazuh.com/current/installation-guide/wazuh-agent/index.html

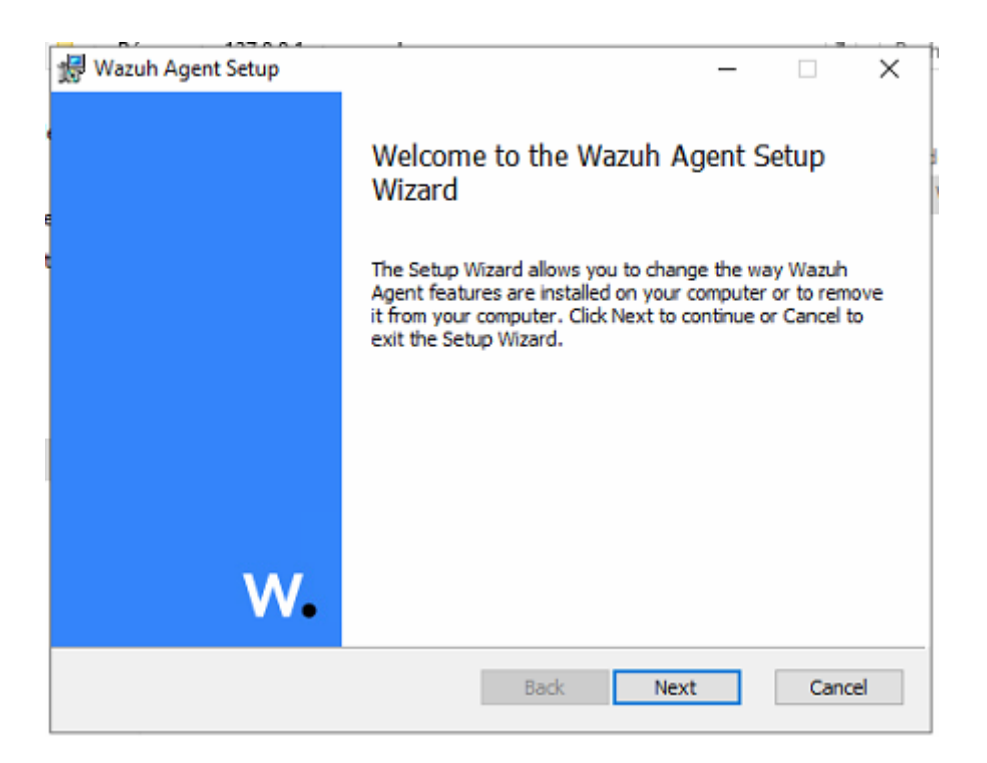

Apprêt l'installation basic on peut ouvrir la configuration.

| Wazuh Agent Manager                                                                                                    | × 23 |
|----------------------------------------------------------------------------------------------------|------|
| Manage View Help                                                                                                    | 83   |
| Wazuh v4.7.4<br>Agent: Auth key not imported. (0) · 0<br>Status: Require import of authentication key<br>· Not Running | у.   |
| Manager IP: 172.20.2.50<br>Authentication key: <a href="https://www.serimetrication.com">internationalist</a>          | >    |
| Save Refresh                                                                                                    |      |

On démarre l'agent.

| Manag | je   | View | Help |
|-------|------|------|------|
| S     | tar  | t    |      |
| S     | top  | )    |      |
| R     | lest | art  | Í    |
| S     | tat  | us   |      |
| E     | xit  |      |      |

| Wazuh Agent Manager                                                                    | $\times$ |
|----------------------------------------------------------------------------------------|----------|
| Manage View Help                                                                       |          |
| Wazuh v4.7.4<br>Agent: REZOLAB (003) · any<br>Status: Running                          |          |
| Manager IP: 172.20.2.50<br>Authentication key: MDAzIFJFWk9MQUIgYW55iD2<br>Save Refresh |          |
| https://wazuh.com Revision 40717                                                       |          |

Voila la configuration et maintenant fini on peut le faire aussi sur le serveur DHCP (REZOLAB) et aller les retrouver sur le panel wazuh

| 🖻 1d | !=000 and Search          |              |          |                                                        |
|------|---------------------------|--------------|----------|--------------------------------------------------------|
| DΥ   | Name                      | IP address   | Group(s) | Operating system                                       |
| 001  | LABANNU                   | 172.17.0.30  | default  | Microsoft Windows Server 2019 Standard 10.0.17763.1039 |
| 002  | pfSense_Externe.GSB.local | 172.20,1.254 | default  | BSD 14.0                                               |
| 003  | REZOLAB                   | 172.17.0.10  | default  | Microsoft Windows Server 2019 Standard 10.0.17763.1039 |

L'installation de Wazuh et l'intégration de Wazuh-agent sur pfSense et deux serveurs Windows ont été réalisées avec succès, renforçant ainsi notre capacité de détection et de réponse aux menaces de sécurité, tout en assurant une gestion centralisée et une conformité accrue.